## Weiterleiten von E-Mails

Das Weiterleiten von E-Mails ermöglicht, Information von LernSax auf eine externe (genutzte) E-Mail Adresse zu übertragen. Hier können E-Mails von Lehrern und Schülern bequem gelesen werden, ohne sich extra bei LernSax einzuloggen. Das Einrichten funktioniert wie folgt:

- Melde dich bei LernSax mit deinen Anmeldedaten an. Gehe in der linken Spalte auf den Button "E-Mail".
- 2. Oberhalb der E-Mail Liste befindet sich eine Spalte. Klicke nun auf den Button "Einstellungen": Posteingang

|      | > E-Mail schreiben > Suche > Einstellungen > Aktualisieren                                  |                                     |                                                                                                    |  |  |  |  |
|------|---------------------------------------------------------------------------------------------|-------------------------------------|----------------------------------------------------------------------------------------------------|--|--|--|--|
|      | Angezeigter Ordner Posteingang (1 Ja                                                        | ahr) 🗸                              | 3,46 GB von 3,91 GB frei                                                                                                    |  |  |  |  |
| 3. I | Folgendes Fenster erscheint:                                                                | Einstellungen                       | 0 🖶 🖸 🗙 🗙                                                                                                    |  |  |  |  |
| I    | Klicke auf den Button                                                                       |                                     |                                                                                                    |  |  |  |  |
| ,    | <b>,Filterregeln".</b> Nun wird ein r                                                       | Ordner Filterregeln Signa           | atur                                                                                                    |  |  |  |  |
| I    | enster geöffnet.                                                                            |                                     |                                                                                                    |  |  |  |  |
| 4. I | <lick auf="" button<="" den="" nun="" td=""><td>Einstellungen</td><td>0 🖨 🖾 🖉 🗙</td></lick> | Einstellungen                       | 0 🖨 🖾 🖉 🗙                                                                                                    |  |  |  |  |
| ,    | ,Weiterleitung":                                                                            | Ordner <b>Filterregein</b> Signatur |                                                                                                    |  |  |  |  |
| 5. I | Hier kannst du deine                                                                        |                                     | > Weiterleitung > Neue Regel erstellen                                                                                                    |  |  |  |  |
| (    | externe E-Mail Adresse                                                                      |                                     |                                                                                                    |  |  |  |  |
| (    | <b>eingeben,</b> an die LernSax Ma                                                          | E-Mail Weiterleitung 🤨 🖶 😰 🖄 🗶      |                                                                                                    |  |  |  |  |
| 9    | sollen.                                                                                     |                                     | Externe E-Mail-Adresse                                                                                                    |  |  |  |  |
| ſ    | Nicht vergessen auf <b>"Änderung speichern</b> " gehen.                                     |                                     |                                                                                                    |  |  |  |  |
| 6. I | Feineinstellung: Um den Rhythmus der Zusendungen                                            |                                     | <ul> <li>Keine zusätzliche lokale Zustellung.</li> <li>Wenn Sie an eine größere Menge von Konten weiterleiten möchten, verwenden Sie bitte</li> </ul> |  |  |  |  |
| (    | einzustellen, gehe auf die Startseite zurück.                                               |                                     |                                                                                                    |  |  |  |  |
| (    | (oder: Abmelden und neu anmelden).                                                          |                                     |                                                                                                    |  |  |  |  |
| 7. \ | Wähle in der linken Spalte                                                                  | Einstellungen                       | die Funktion "Mailinglisten".                                                                                                    |  |  |  |  |
| ι    | unter <b>"Einstellungen"</b> nun                                                            | Einstellungen                       | Änderungen speichern                                                                                                    |  |  |  |  |
| (    | den Button ————                                                                             | ▲ Systemnachrichten                 |                                                                                                    |  |  |  |  |
| ,    | "Systemnachrichten".                                                                        | E Profil                            |                                                                                                    |  |  |  |  |
| 8. I | Folgendes Fenster öffnet sich                                                               | . Klick nun auf das Feld <b>"Be</b> | nachrichtigungen festlegen".                                                                                                    |  |  |  |  |
|      | Systemnachrichten                                                                           |                                     |                                                                                                    |  |  |  |  |
|      |                                                                                             |                                     | Benachrichtigungen festlegen                                                                                                    |  |  |  |  |

9. Wähle nun im nächsten Schritt **den Rhythmus** aus, in dem du die Nachrichten weitergeleitet haben möchtest. Sinnvoll ist eine **sofortige bzw. tägliche Weiterleitung.** 

| Benachrichtigungen festlegen         |        |                   |                  | 8                 | ) 53 Ø ×              |
|--------------------------------------|--------|-------------------|------------------|-------------------|-----------------------|
| Nachricht                            | Online | Quick-<br>message | E-Mail<br>sofort | E-Mail<br>täglich | E-Mail<br>wöchentlich |
| Mailservice: Neue Mail               |        |                   | $\checkmark$     |                   |                       |
| Messenger: Aufnahme                  |        |                   |                  |                   |                       |
| Messenger: Wartende Quickmessage     |        |                   |                  |                   |                       |
| Mitteilungen: Neue Mitteilung        |        |                   | <b>v</b>         |                   |                       |
| Pinnwand: Kommentar zu Ihrem Eintrag |        |                   |                  |                   |                       |

10. Gehe abschließend auf den Button "Änderungen speichern". Nun werden die E-Mails im eingestellten Rhythmus weitergeleitet.